# Paxton

## Net2 APN-1138-NL

Paxton

## Geavanceerde beheerders bevoegdheden gebruiken

#### Vereisten

- Net2 Access ontrol v5.0 of hoger
- Net2 Pro-software benodigd
- Systeembeheerder of Supervisor bevoegdheden
- Kijk op www.paxton.info/1672 voor de minimale PC systeemeisen.

Let op: de Paxton Connect Admin app is momenteel niet te gebruiken voor gebruikers met geavanceerde beheerders bevoegdheden.

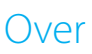

In Net2 kunnen beheerders verschillende software rechten krijgen waardoor een beheerder niet de volledige opties heeft in de Net2 software. Met de functie Geavanceerde beheerders bevoegdheden is het mogelijk beheerders te beperken tot alleen het bedienen van gebruikers binnen specifieke gebruikersafdelingen en het gebruiken van specifieke toegangsniveaus.

### Configureren van de software

- 1. Open Net2, selecteer het menu 'Opties', gevolgd door 'Geavanceerde beheerders bevoegdheden'.
- 2. Voer de naam van de operator in en selecteer 'Toevoegen'.

| Algemeen Afdelingen Deur groepen Rapport groepen Persoonlijke insta                                          | ellingen Gebruikersprofiel |
|----------------------------------------------------------------------------------------------------|----------------------------|
| Geavanceerde beheerders bevoegdheden Kaart bedrukken                                                         | Activatie                  |
| Dit is een lijst van de huidige geavanceerde beheerdere bevoegdheden<br>Geavanceerde beheerders bevoegdheden |                            |
| Reception                                                                                                    | Toevoegen                  |
|                                                                                                    | Rewerken                   |
|                                                                                                    | Deweiken                   |
|                                                                                                    |                            |
|                                                                                                    |                            |
|                                                                                                    |                            |
|                                                                                                    |                            |
|                                                                                                    |                            |
|                                                                                                    |                            |
|                                                                                                    |                            |

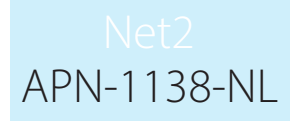

3. Selecteer de afdelingen die door deze beheerder kunnen worden beheerd.

|     | Geavanceerde beheerders bevoegdheden                                                           | 23        |
|-----|------------------------------------------------------------------------------------------------|-----------|
| 100 | 1 : Selecteer welke afdelingen beheerd mogen worden door de systeembeheerder met deze rechten. |           |
|     | Geen afdeling<br>R & D<br>Sales                                                                |           |
|     | < <u> </u>                                                                                     | Þ         |
|     | Annuleren < Vorige Volgende >                                                                  | Voltooien |

4. Selecteer de autorisaties die beheerd kunnen worden voor de afdelingen.

|   | 2 : Selecteer welke automaties beheerd mogen worden door de systeembeheerder met deze rechten. |  |
|---|------------------------------------------------------------------------------------------------|--|
| C | Geen toegang<br>Altijd, elke deur<br>Werktijden                                                |  |
|   |                                                                                                |  |
|   | Annuleren  Vorige Volgende > Voltooien                                                         |  |
|   |                                                                                                |  |

5. Kies of de beheerder de gebeurtenissen en rapporten mag bekijken.

| 3 : Toestaan dat deze geavanceerde systeembeheerder rapporten en gebeurtenissen mag bekijken. 📝 |
|-------------------------------------------------------------------------------------------------|
| 4 : Voer de naam in voor deze geavanceerde systeembeheerder bevoegdheid.<br>Reception           |
|                                                                                                 |
|                                                                                                 |
|                                                                                                 |

Let op: Indien de optie gebeurtenissen is ingeschakeld, heeft geavanceerde beheerder volledige zoekmogelijkheden om alle gebeurtenissen binnen het systeem te bekijken én het bekijken van bestaande rapporten en de mogelijkheid tot het creëren van nieuwe rapporten.

| Net2 Toegangscontrole                                                                                                    | ×                     |
|----------------------------------------------------------------------------------------------------|-----------------------|
| Paxton heeft er voor gezorgd dat onze producten de functionaliteiten hebben om de regelgeving van de AVG (Alemene Verordening Gegevensbescherming<br>leven wanneer deze correct gebruikt worden. Wanneer er akkoord gegaan wordt met het inzien van gebeurtenissen van het systeem kunnen<br>gebruikers/beheerders deze gebeurtenissen (geclassificeerd als persoonlijke gegevens), die ook van personen buiten hun eigen organisatie kunnen behore<br>inzien.<br>Wanneer u het selectieveld aanvinkt gaat u akkoord met de verantwoordelijkheid die het inzien van deze data met zich meebrengt.<br>Paxton kan niet verantwoordelijk worden gehouden voor de naleving van de AVG wetgeving door een gebruiker/beheerder van het systeem. Ook adviseer<br>Paxton niet in hoe deze wet nageleefd kan worden. | g) na te<br>en,<br>rt |
| OK Annuleren                                                                                                    |                       |
|                                                                                                    |                       |
| Ga na of deze functie niet in strijd is met de AVG wetgeving voordat deze aan wordt gezet.                                                                                                    |                       |
| Werking                                                                                                    |                       |

Een nieuwe geavanceerde beheerder met bovengenoemde rechten is nu beperkt tot eenvoudig gebruikersbeheer van de gebruikers die zichtbaar zijn. Het is ook mogelijk om nieuwe gebruikers te creëren.

De aangemaakte beheerders bevoegdheid kan nu worden toegepast op bestaande of op nieuwe Net2 software beheerders.

Opmerking: Geavanceerde beheerders kunnen in de Kaart Designer software geen "live data" van de gebruikers zien.